Den Shop unter der URL <u>https://www.ticket-onlineshop.com/ols/kleines-fest-freunde/</u> aufrufen. Anschließend der Verwendung der Cookies Einwilligen und auf Tickets klicken

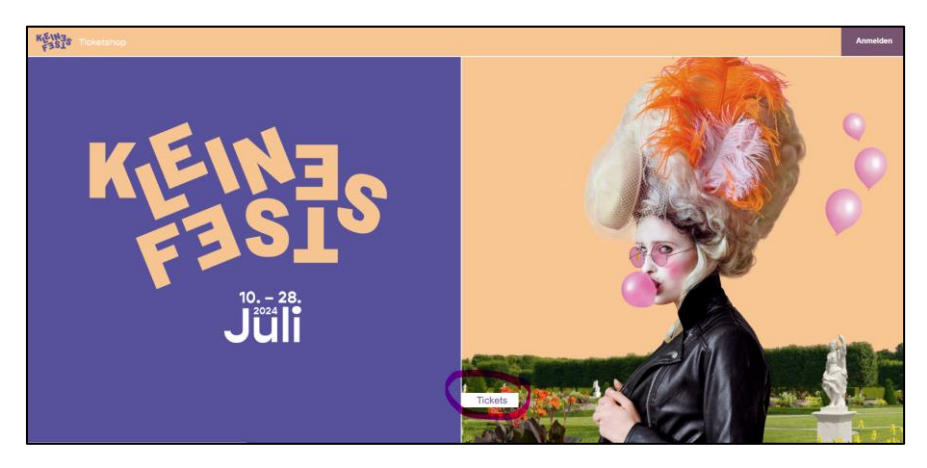

Anschließend in das Feld den Promotioncode hinterlegen und mit dem Button "Einlösen" bestätigen.

| Tickets                                                                                     |     |          |
|---------------------------------------------------------------------------------------------|-----|----------|
| Informationen zur Veranstaltung und häufig gestellte Fragen zum Ticketkauf finden Sie hier: | FAQ |          |
| Hier bitte Ihren Promotioncode hinterligen TEST2TIXX-JPZBFW                                 |     | Einlösen |

Es erscheint eine Erfolgsmeldung und die Tickets sind nun buchbar. Dafür zunächst auf den Button "Tickets" klicken.

| Herzlichen Glückwunscht Sie können nun im Onlineshop 2 Tickets buch                                | hen. Wählen Sie dazu I | hre gewünschte Veranstaltung aus. |
|----------------------------------------------------------------------------------------------------|------------------------|-----------------------------------|
| Dienstag, 09. Juli 2024<br>O Dienstag, 09.07.2024 · 18.00 O Herrsphatuser Garten,<br>Grüßer Garten |                        | Tickets                           |

Dann die Anzahl der Tickets auswählen und mit dem Button "In den Warenkorb" bestätigen. Sollten mehr Tickets ausgewählt werden als für den Code vorgesehen, erscheint eine entsprechende Meldung und die zu viel ausgewählten Tickets werden aus der Auswahl entfernt.

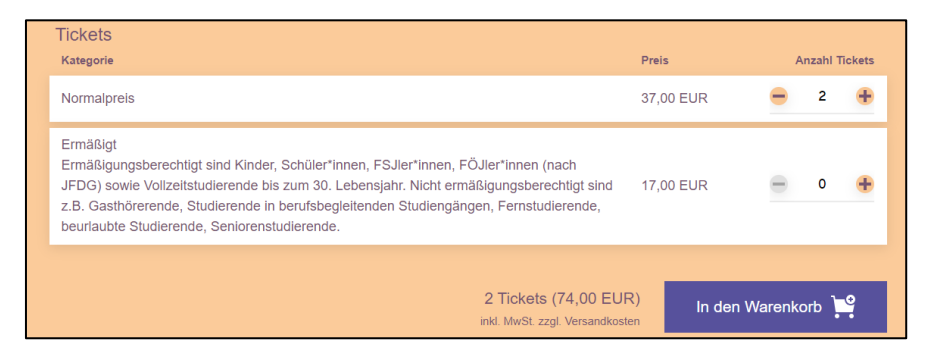

Die Tickets liegen nun im Warenkorb. Hier nun mit dem Button "Zur Kasse" weitergehen.

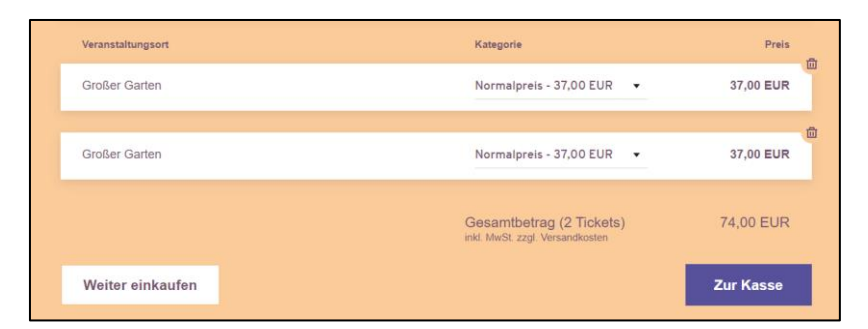

Anschließend über "Konto erstellen" ein neues Konto für den Onlineshop anlegen.

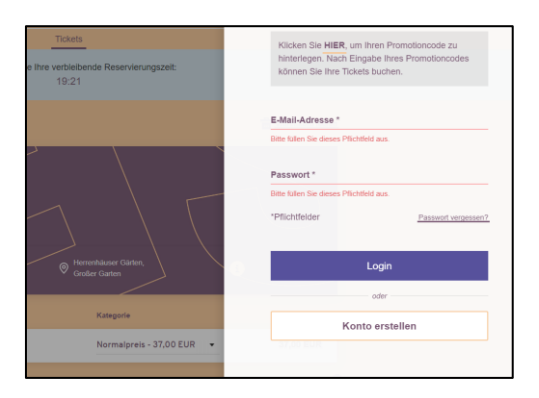

Die Daten vervollständigen und den Haken bei "Ich bin kein Roboter" setzen und die Registrierung mit dem Button "Los geht's" abschließen.

| 13245                                                      | Ort *<br>Muster                                                                                                    |
|------------------------------------------------------------|----------------------------------------------------------------------------------------------------|
| Land *                                                     |                                                                                                    |
| Deutschland                                                | · · · · · · · · · · · · · · · · · · ·                                                                                                    |
|                                                            |                                                                                                    |
|                                                            | Ich bin kein Roboter.     reCAPTCHA     desmachutserklärung - Natzungsbedrigungen                                                                                                    |
| Mit dem Absend<br>Datenschutzerkläru<br>einverstanden, das | ten des Formulars bestätige ich, dass ich die<br>ng zur Kenntnis genommen habe. Ich bin damit<br>is die von mir angegebenen Daten elektronisch erhoben<br>eden. Mit der Alegne eines Nutzerfester willige ich ein |
| dass ich mit der<br>Einwilligung jederze                   | <ul> <li>Verarbeitung einverstanden bin. Du kannst deine<br/>eit widerrufen.</li> </ul>                                                                                                    |
|                                                            |                                                                                                    |
| Die Datenschutzerk                                         | klärung können Sie hier einsehen.                                                                                                    |

Es folgt eine Übersicht der Rechnungs- und Versandadresse. Diese mit "Weiter zur Versand- & Zahlungsart" bestätigen.

| Rechnungsadresse                                           | Versandadresse                    |
|------------------------------------------------------------|-----------------------------------|
| Sasa Djordjevic<br>Hohe Bleichen 10<br>20354 Hamburg<br>DE | identisch mit Rechnungsadresse    |
| 🗹 Ändem                                                    | 🖌 Ändern                          |
|                                                            | Weiter zur Versand- & Zahlungsart |

Anschließend die gewünschte Versand- und Zahlungsart auswählen und mit "Weiter zur Prüfung" bestätigen.

| Bestätigung            |            | Zahlungsart      |                   |
|------------------------|------------|------------------|-------------------|
| Digitales Ticket       | <b>.</b> , | SEPA Lastschrift | =                 |
| Postversand (5,90 EUR) |            | Giropay          |                   |
|                        |            | Kreditkarte      | -                 |
|                        |            | PayPal           | P                 |
|                        |            |                  | eiter zur Prütung |
|                        |            |                  |                   |

Es folgt eine Übersicht der Buchung. Hier nun noch die AGB akzeptieren und die Buchung mit "Jetzt kaufen" abschließen. Es folgt nun die Weiterleitung zum Zahlungsanbieter (hier: Paypal).

| Veranstaltungsort | Kategorie                               | Preis          |
|-------------------|-----------------------------------------|----------------|
| Großer Garten     | Normalpreis                             | 37,00 EUR      |
|                   |                                         |                |
| Großer Garten     | Normalpreis                             | 37,00 EUR      |
|                   |                                         |                |
|                   | Zwischensumme                           | 74,00 EUR      |
|                   | Versandkosten                           | 0,00 EUR       |
|                   | Gutscheincode                           | Einlösen       |
|                   | Gesamtbetrag (2 Tickets)<br>inkl. Mwst. | 74,00 EUR      |
|                   | Ich habe die <u>AGB</u> gelesen und akz | eptiere diese. |
|                   |                                         |                |
|                   |                                         | Jetzt kaufen   |

Die Zahlung ausführen (z.B. bei Paypal anmelden und Zahlung ausführen)...

| _                                                          |                                                                                                    |
|------------------------------------------------------------|----------------------------------------------------------------------------------------------------|
| Bei PayPal einloggen<br>Geben Sie Ihre E-Mail-Adresse ein. | Bei PayPal einloggen<br>Im Fall der Fälle hilft unser Käuferschutz.<br>Nutzungsbedingungen anzeigen |
| E-Mail-Adresse oder Handynummer<br>muster@muster.de        | Passwort                                                                                            |
| Weiter                                                     | Passwort vergessen?<br>Einloggen                                                                    |
| oder Mit Kredit- oder Debitkarte zahlen                    | oder<br>Mit Kredit- oder Debitkarte zahlen                                                          |
| Abbrechen und zurück zu CTS EVENTIM Sports GmbH            | Abbrechen und zurück zu CTS EVENTIM Sports GmbH                                                     |

## ...und den Kauf abschließen

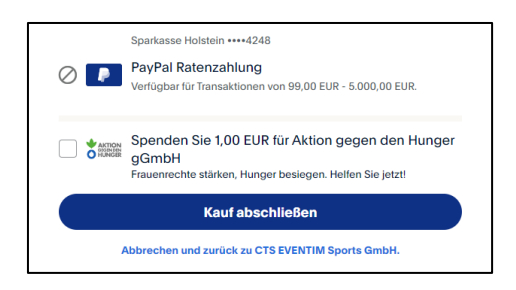

Nach erfolgreicher Buchung erfolgt die Weiterleitung zurück zum Shop und man hat nun, wenn man Digitale Tickets gebucht hat, die Möglichkeit, Tickets zu speichern oder weiterzuleiten.

| Herzlichen Glückwur              | nsch, Sie haben 2 Tickets gekauft. Sie erhalten zus | ätzlich eine Bestätigung per Mail. Vielen Dank! |
|----------------------------------|-----------------------------------------------------|-------------------------------------------------|
| Bestellt am:<br>26.03.2024 10:40 | Bestellnummer:<br>2688726405                        |                                                 |
|                                  | Tickets speichern oder weiter                       | leiten                                          |
| Rechnungsadresse                 | Versandadresse                                      | Versand- & Zahlungsart                          |
| 0                                |                                                     |                                                 |

Das Ticket kann als print@home oder Wallet heruntergeladen werden oder über den "Teilen"-Button geteilt werden.

| Einzeltickets           |                                                                                             |
|-------------------------|---------------------------------------------------------------------------------------------|
| Dienstag, 09. Juli 2024 | Herrenhäuser Gärten,                                                                        |
|                         | ✓ Großer Garten                                                                             |
| Veranstaltungsort       | Kategorie                                                                                   |
| Großer Garten           | Tickels Normalpreis Barcode: ****************0000079                                        |
| 1 Teilen                | Hissefigen zu<br>Apple Wallet Google Wallet Erwinterissen                                   |
| Großer Garten           | Tickets Normalpreis Barcode: ************************************                           |
| 1 Teilen                | Hirozofogen zu<br>Apple Wallet Google Wallet Root For Root Root Root Root Root Root Root Ro |